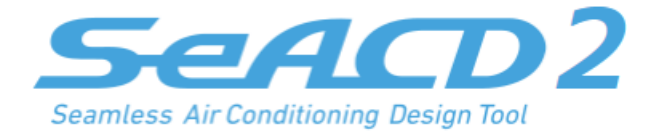

# シームレス個別空調設計ソフト シークド SeACD 2 (R3 • R6)

# セットアップガイド

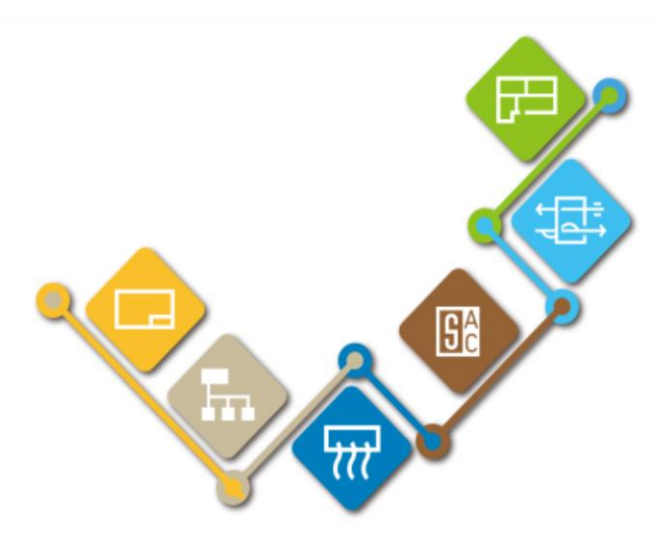

# 2025 年 6 月 株式会社イズミコンサルティング

# 目次

| はじめに              | . 3 |
|-------------------|-----|
| 必要システム            | 3   |
| ダウンロード版の内容        | 3   |
| パッケージ版の内容         | 3   |
| セットアップを始める前のご注意   | . 5 |
| セットアップ            | . 6 |
| セットアップの流れ         | 6   |
| 本ソフトウェアのインストールを行う | 7   |
| インストール済みソフトウェアの削除 | 13  |
| 削除の流れ             | .13 |
| 本ソフトウェアの削除を行う     | .13 |
| フォルダとファイル構成       | 14  |

## はじめに

このソフトウェアは、ハードディスクにインストールして使用します。 インストールは必ず専用プログラムにて行ってください。

#### 必要システム

本ソフトウェアを運用するための機器構成、ソフトウェアは以下のとおりです。

| OS        | Microsoft Windows 10(バージョン 20H2 以降)64bit 版 に対応 |  |  |  |  |
|-----------|------------------------------------------------|--|--|--|--|
|           | Microsoft Windows 11 に対応                       |  |  |  |  |
| CPU/XEU   | お使いの OS が推奨する環境以上                              |  |  |  |  |
| ディスプレイ    | 1920×1080 (フル HD) 以上の解像度                       |  |  |  |  |
| ディスク空き容量  | インストール時に 200MB 以上の空きエリアが必要                     |  |  |  |  |
| インターネット接続 | HTTP/1.1 の各プロトコルが通過できるインターネット接続環境              |  |  |  |  |
| 必須コンポーネント | Microsoft .NET Framework 4.8.1 以降              |  |  |  |  |
| 関連ソフトウェア  | ■本製品で出力した帳票の閲覧や印刷するため                          |  |  |  |  |
|           | Microsoft Excel 2016/2019/2021/2024            |  |  |  |  |
|           | ■本製品で出力した CAD ファイルの閲覧や印刷するため                   |  |  |  |  |
|           | AutoCAD2000/LT2000 以降                          |  |  |  |  |
|           | ■操作マニュアル等の各種ドキュメントファイルの閲覧や印刷するため               |  |  |  |  |
|           | 各社 PDF リーダー、ビューワーソフト                           |  |  |  |  |

#### ダウンロード版の内容

| 圧縮ファイル | インストーラー等のファイルが納められた圧縮ファイルです。 |
|--------|------------------------------|
|        |                              |

#### パッケージ版の内容

| C D – R O M | インストーラー等のファイルが納められたディスクです。                      |
|-------------|-------------------------------------------------|
| セットアップガイド   | 現在ご覧になっている説明書です。<br>ソフトウェアのセットアップ方法について記述しています。 |

| ソフトウェア製品証    | 本製品のライセンスに関する製品証です。          |
|--------------|------------------------------|
|              | こちらにプロダクトキーが記載されています。        |
|              |                              |
| ユーザー登録シート    | ユーザー登録シート                    |
|              |                              |
| ユーザー登録・お問い合わ | サポートについての説明と、質問・要望に使用する用紙です。 |
| せについて        |                              |

### セットアップを始める前のご注意

#### ◆ライセンスについて

本ソフトウェアは、不正使用防止のために、オンラインライセンス認証方式を採用しています。 ライセンスが認証されない場合、起動できません。

#### ◆ユーザー アカウントについて

ソフトウェアのインストール/削除を行う場合は、「管理者」ユーザーでログオンしている状態で作業を行ってください。

(もし、「管理者」以外のユーザーでログオンしている場合は、「管理者」ユーザーのパスワードを入力する必要があります。)

なお、ソフトウェアの運用は、「管理者」以外のユーザーでも使用できます。

#### ◆マニュアル等のドキュメントについて

マニュアル等のドキュメントは、ソフトウェアのインストールを行うと同時にコピーされます。 閲覧または印刷を行う場合は、インストール完了後に「スタート」メニューに作成されるショートカットから該当ドキ ュメントを表示させ、ご利用ください。

# セットアップ

セットアップの流れ

本ソフト をセットアップする流れを次に示します。

| 【ダウンロード版の場合】<br>圧縮ファイルを解凍し、setup.exeを実行<br>【パッケージ版の場合】<br>CD-ROMをドライブにセット |         |  |  |  |
|---------------------------------------------------------------------------|---------|--|--|--|
| (セットすると setup.exe が自動実行されます。自動実行されない場合は、手動で setup.exe を実行してください。)         |         |  |  |  |
|                                                                           |         |  |  |  |
| SeACD 2 使用許                                                               | 諾契約書の同意 |  |  |  |
|                                                                           |         |  |  |  |
| ユーザー名と所                                                                   | 属名の入力   |  |  |  |
| ([ 手順 4 ] 参照)                                                             |         |  |  |  |
|                                                                           |         |  |  |  |
| プロダクトキ                                                                    | ーの入力    |  |  |  |
| ([ 手順 5 ] 参照)                                                             |         |  |  |  |
|                                                                           |         |  |  |  |
| ソフトウェア本体                                                                  | のインストール |  |  |  |
| ([ 手順 8                                                                   | ] 参照)   |  |  |  |
|                                                                           |         |  |  |  |
| setup.exe 終了                                                              |         |  |  |  |
|                                                                           |         |  |  |  |
| セットアッ                                                                     | プ完了     |  |  |  |

#### 本ソフトウェアのインストールを行う

以下の手順で本ソフトウェアのインストールを行います。

#### 手順 1

【ダウンロード版の場合】

ダウンロード版は ZIP 圧縮されていますので、まずはファイルを解凍してください。 起動しているアプリケーションをすべて終了してから、解凍されたフォルダ内の setup.exe を実行してください。

【パッケージ版の場合】

起動しているアプリケーションをすべて終了してから、本ソフトウェアの CD-ROM をドライブにセットします。 数秒すると setup.exe が自動起動されます。

※自動起動されない場合は、CD-ROM内の setup.exe を実行してください。

| 😵 SeACD 2 セットアップ                                                                                                    | × |
|----------------------------------------------------------------------------------------------------|---|
| インストールするコンポーネント:                                                                                                    |   |
| SeACD 2 ライセンス設定 (Online)(x64)(481)                                                                                                    |   |
| 次のライセンス条項をお読みください。PageDown キーを使って<br>スクロールしてください。                                                                                                    | - |
| 「SeACD 2」使用許諾契約書(20241101)                                                                                                    |   |
| 本書は、「SeACD 2」(以下「本ソフトウェア」)を購入された法<br>人、団体、および体験版を利用される法人、団体(以下「お客様」)<br>と株式会社イズミコンサルティング(以下「弊社」)との間で締結す<br>る契約書です。<br>本ソフトウェアを申込み、インストールおよびご使用になる前に、<br>本契約条項をよくお読み下さい。本ソフトウェアをインストールおよ |   |
| EIN刷用のライセンス条項 (MSLT) を表示する<br>ライセンス条項に同意しますか?                                                                                                    |   |
| 同意しない] を選ぶとインストールを中止します。インストー)<br>するには、この契約に同意してください。                                                                                                    | L |
|                                                                                                    |   |

本ソフトウェアの使用許諾契約書の同意画面です。内容をご確認の上、[同意する] ボタンをクリックします。

| 手順 3                                                |  |  |  |  |
|-----------------------------------------------------|--|--|--|--|
|                                                     |  |  |  |  |
| b?                                                  |  |  |  |  |
| SeACD 2 ライセンス設定<br>確認済みの発行元: IZUMI CONSULTING, K.K. |  |  |  |  |
| ファイルの入手先: このコンピューター上のハード ドライブ<br>詳細を表示              |  |  |  |  |
|                                                     |  |  |  |  |
|                                                     |  |  |  |  |

ライセンス設定のインストール確認画面です。画面確認のうえ[はい]ボタンをクリックして進めてください。

| 手順 4            |           |       |                  |        |
|-----------------|-----------|-------|------------------|--------|
| R SeACD 2 ライセンス | 設定        |       |                  | ×      |
| ユーザー名およ         | び所属名の)    | ለታ    |                  | Seaco  |
| ユーザー名および所       | 属名を入力してく; | ださい。  |                  |        |
| ユーザー名:          |           |       |                  |        |
| 所属名:            |           |       |                  |        |
|                 |           |       |                  |        |
|                 |           |       |                  |        |
|                 |           |       |                  |        |
|                 |           | キャンセル | < 戻る( <u>B</u> ) | 次へ(№)> |

ユーザー名と所属名の入力画面です。

ユーザー名はライセンスに必要な情報となりますので、必ず入力してください。

入力した内容に間違いがなければ [次へ] ボタンをクリックします。

| 手順 5              |           |         |         |        |
|-------------------|-----------|---------|---------|--------|
| 回 SeACD 2 ライセンス設定 |           |         |         | ×      |
| ブロダクトキーのフ         | カ         |         |         | Seaco  |
| SeACD 2 のナ        | ロダクトキーを入力 | してください。 |         |        |
| プロダクトキー:          |           |         |         |        |
|                   |           |         |         |        |
|                   |           |         |         |        |
|                   |           |         |         |        |
|                   |           |         |         |        |
|                   | ++        |         | 〈 戻る(B) | 次へ(N)> |

プロダクトキーの入力画面です。

・購入時の返信メールに記載されたプロダクトキー

・弊社からのメール等で入手したプロダクトキー

・CD ケース内の「ソフトウェア製品証」に記載されたプロダクトキー

上記のプロダクトキーのいずれかを正しく入力してください。

入力した内容に間違いがなければ[次へ]ボタンをクリックします。

手順 6

| SeACD 2 ライセンス設定     10     10     10     10     10     10     10     10     10     10     10     10     10     10     10     10     10     10     10     10     10     10     10     10     10     10     10     10     10     10     10     10     10     10     10     10     10     10     10     10     10     10     10     10     10     10     10     10     10     10     10     10     10     10     10     10     10     10     10     10     10     10     10     10     10     10     10     10     10     10     10     10     10     10     10     10     10     10     10     10     10     10     10     10     10     10     10     10     10     10     10     10     10     10     10     10     10     10     10     10     10     10     10     10     10     10     10     10     10     10     10     10     10     10     10     10     10     10     10     10     10     10     10     10     10     10     10     10     10     10     10     10     10     10     10     10     10     10     10     10     10     10     10     10     10     10     10     10     10     10     10     10     10     10     10     10     10     10     10     10     10     10     10     10     10     10     10     10     10     10     10     10     10     10     10     10     10     10     10     10     10     10     10     10     10     10     10     10     10     10     10     10     10     10     10     10     10     10     10     10     10     10     10     10     10     10     10     10     10     10     10     10     10     10     10     10     10     10     10     10     10     10     10     10     10     10     10     10     10     10     10     10     10     10     10     10     10     10     10     10     10     10     10     10     10     10     10     10     10     10     10     10     10     10     10     10     10     10     10     10     10     10     10     10     10     10     10     10     10     10     10     10     10     10     10     10     10     10     10     10     10     10     10     10     10     10     10     10 | ×                |
|----------------------------------------------------------------------------------------------------|------------------|
| ライセンス情報の登録                                                                                                    | Seaco            |
| 次の情報を登録します。よろしければ〔次へ〕を押してください。                                                                                                    |                  |
| 【ユーザー名】○○○○<br>【所属名】○○○○                                                                                                    |                  |
| 【プロダクトキー】<br>XXXX-XXXX-XXXX-XXXX-XXXX                                                                                                    |                  |
| ブロキシサーバー経由のアクセス設定                                                                                                    |                  |
| キャンセル 〈戻る(B) 🌅                                                                                                    | ☆へ( <u>N</u> ) > |

プロダクトキー情報登録の確認画面です。

表示されている内容の間違いがなければ [次へ] ボタンをクリックすると登録が開始されます。 入力情報に問題がない場合は、弊社管理サーバーに登録されます。 ※上記情報は「プログラムのアンインストール」を行うと、弊社管理サーバーから削除されます。

プロキシサーバー経由で外部のネットワークに接続する環境では、[プロキシサーバー経由のアクセス設定]ボタン をクリックし、表示される設定画面で設定を行います。プロキシサーバーにつきましては、社内のネットワーク担当の 方にお尋ねください。 プロキシサーバー経由のアクセスについては、弊社ではサポート対象外とさせていただきます。

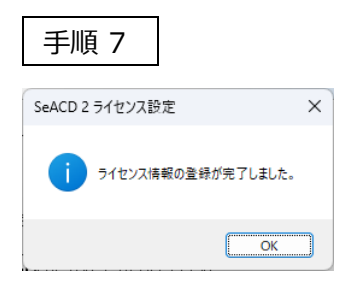

ライセンス設定が完了しました。[OK]ボタンをクリックします。

| 手順 8                                              |                         |                      |              |              |    |
|---------------------------------------------------|-------------------------|----------------------|--------------|--------------|----|
| 🧟 SeACD 2                                         |                         | _                    |              | ×            |    |
| SeACD 2 セットアップ ウィ                                 | ザードへようこ                 | £                    |              | S<br>SeAC    | 20 |
| プログラムバージョン: 2.0.501(64ビッ                          | ト版)                     |                      |              |              |    |
| 上記パージョンのインストールを行ない                                | はす。                     |                      |              |              |    |
| この製品は、著作権に関する法律およ<br>または一部を無断で複製したり、無断<br>注意ください。 | び国際条約により保<br>で複製物を頒布する↓ | 護されています。<br>と、著作権の侵害 | .この製<br>そなりま | 品の全部<br>すのでご |    |
|                                                   | く戻る( <u>B</u> )         | 次へ(№) >              | +            | ャンセル         |    |

ソフトウェア本体のインストール開始画面です。

セットアップを続行する場合は [次へ] ボタンをクリックします。 [キャンセル] ボタンをクリックすると、セットアップを 中止します。

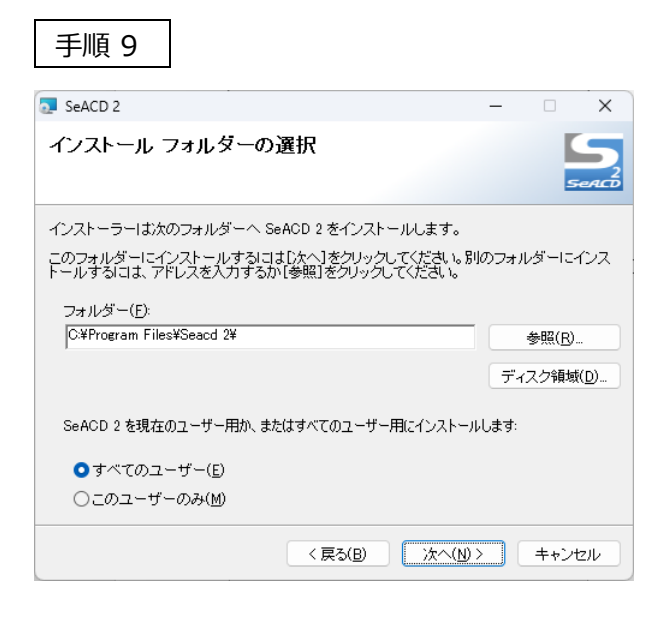

インストール先を指定する画面です。

通常は初期値のまま進めますが、 [参照] ボタンをクリックすると別の場所を指定することができます。 入力した情報に間違いがなければ [次へ] ボタンをクリックします。

| 手順 10                  |                  |        |      |            |
|------------------------|------------------|--------|------|------------|
| 🧟 SeACD 2              |                  | _      |      | ×          |
| インストールの確認              |                  |        | 5    | S<br>eALCD |
| SeACD 2 をインストールする準備ができ | ました。             |        |      |            |
| [次へ]をクリックしてインストールを開始   | してください。          |        |      |            |
| (                      | < 戻る( <u>B</u> ) | 次へ(N)> | キャンt | zili       |

インストールの確認画面です。[次へ]ボタンをクリックするとインストールを開始します。

| 手順 11                                                                                        |  |  |  |
|----------------------------------------------------------------------------------------------|--|--|--|
| ユーザー アカウント制御 ×<br>このアプリがデバイスに変更を加えることを許可します<br>か?                                            |  |  |  |
| SeACD 2 セットアップ<br>確認済みの発行元: IZUMI CONSULTING, K.K.<br>ファイルの入手先: このコンビューター上のハード ドライブ<br>詳細を表示 |  |  |  |
| はい いいえ                                                                                       |  |  |  |

ソフトウェア本体をインストールする前に「ユーザーアカウント制御」が表示されることがありますが、[はい]ボタンをク リックして進めてください。

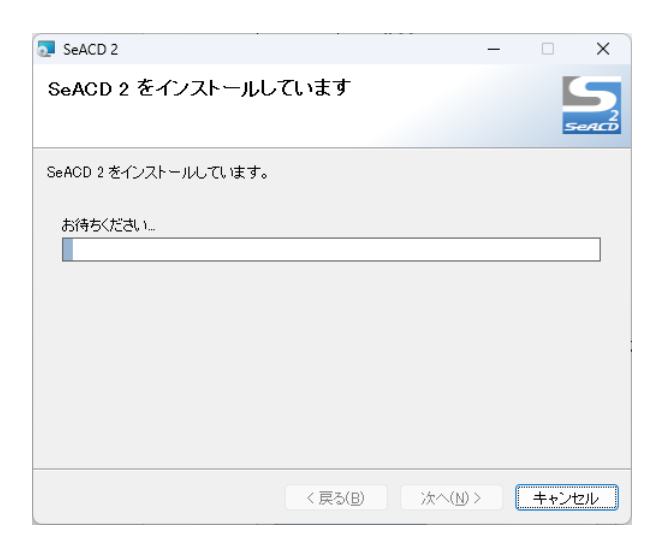

インストール中の画面です。

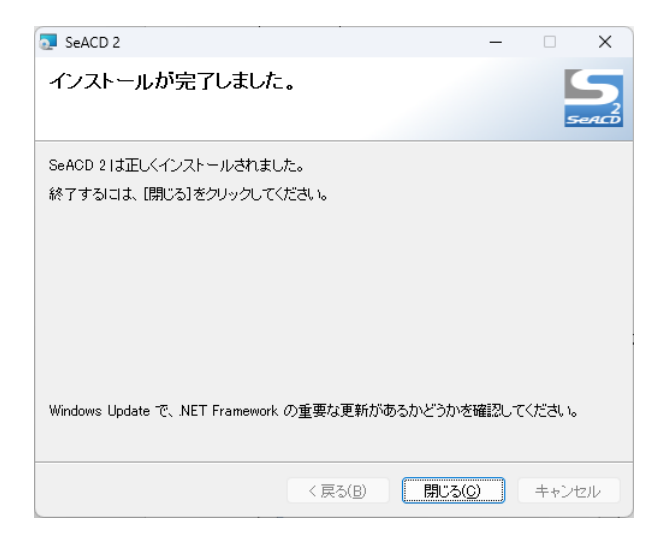

以上でインストールが完了しました。 [閉じる] ボタンをクリックします。 インストールが正しく行われると、次の場所にプログラムのショートカットが作成されます。

#### ショートカット名

"SeACD 2"

#### 場所

(1) デスクトップ (2) スタートメニューの "SeACD 2" フォルダ内

# インストール済みソフトウェアの削除

削除の流れ

インストールした SeACD 2 を削除する流れを次に示します。

| 「アプリと機能」を表示 |  |  |
|-------------|--|--|
|             |  |  |
| SeACD 2 の削除 |  |  |
|             |  |  |
| 削除完了        |  |  |

#### 本ソフトウェアの削除を行う

以下の手順で削除を進めてください。

手順 1

Windowsのスタートボタンをクリックし、歯車アイコンの「設定」-「アプリ」を開きます。

手順 2

「アプリと機能」で「SeACD 2」を検索し、[アンインストール]ボタンをクリックすると削除プログラムが実行されます。 以降、画面にしたがって削除してください。

#### 【注意!】

- ・「管理者」又は「標準ユーザー」でログオンしている状態で作業を行ってください。
- ・「管理者」以外のユーザーの場合は、管理者のユーザー名とパスワードの入力が必要になります。
- ・弊社管理サーバーから情報を正しく削除するには、インターネットに接続されている必要があります。

## フォルダとファイル構成

インストール時または起動時に作成される、主なフォルダやファイルを次に示します。

(1) インストール時にコピーされるフォルダとファイル

C:¥Program Files¥Seacd 2 Seacd.exe・・・・・・・・・・・プログラム本体 \*.\* ・・・・・・・・その他プログラムで必要なファイル

C:¥Program Files¥Seacd 2¥Report \*.\* ······· 各種出力帳票テンプレートファイル

C: ¥Program Files ¥Seacd 2¥Template

※上記ドライブ名は、Cドライブにインストールした場合です。 ※上記フォルダ名は、インストール時に変更していない場合です。

(2) 起動時に作成されるフォルダとファイル

C:¥Users¥<u>ユーザー名</u>¥AppData¥Local¥Izumi System Planning¥Seacd¥2

※上記ドライブは、Windows本体がCドライブに存在している場合です。